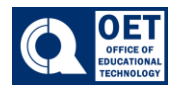

Enter Grades

- 1. Log onto Brightspace using your CUNY credentials
- 2. Once on the Brightspace homepage select the course where you want to view its grades. Next click on the "**Grades**" icon displayed on the navigation bar.

| (                                                                        | Course Home                                        | Content | Assessments 🗸 | Communication $\sim$ | Tools 🗸 | Calendar | Grades | Classlist | Course Admin |  |
|--------------------------------------------------------------------------|----------------------------------------------------|---------|---------------|----------------------|---------|----------|--------|-----------|--------------|--|
| Figure 1 A navigation menu with the "Grades" section highlighted in red. |                                                    |         |               |                      |         |          |        |           |              |  |
| 3                                                                        | 3. Once in the grade center, click "Manage Grades" |         |               |                      |         |          |        |           |              |  |
|                                                                          |                                                    |         |               |                      |         |          |        |           |              |  |

Setup Wizard

Schemes

Figure 1 Navigation menu with "Manage Grades" highlighted in red.

4. After that, click on "new" and then "item"

Manage Grades

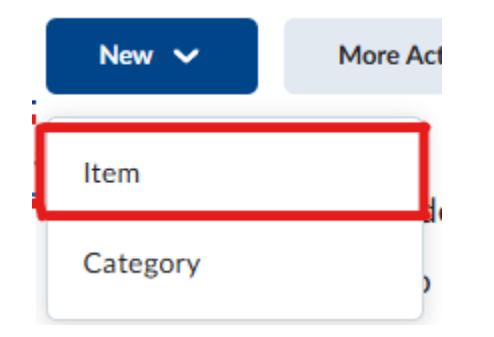

Figure 2 A dropdown menu with options "Item" and "Category" under a "New" button. "Item" section highlighted in red.

- 5. Choose what **Type** of Grade Item this is. It is most common to use Numeric grades.
  - Note: You must use a Numeric, Selectbox, or Pass/Fail grade type if you want the Grade item to be used towards calculating the final grade

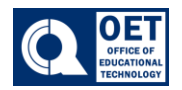

Manage Grades > New Item

# New Item

## Choose a Grade Item Type

#### Numeric

Grade users by assigning a value out of a specified total number of points. E.g. 8/10

#### Selectbox

Grade users by selecting the grade scheme level that best matches their achievement. E.g. "Very Good" or "B+"

#### Pass/Fail

Grade users using a simple pass/fail grade scheme. E.g. "Pass" or "Fail"

#### Formula

Automatically grade users using a custom formula based on achievement on other grade items. E.g. Give users who received at least 50% on all participation grade items a perfect attendance bonus. IF{ MIN{ [P1.Percent], [P2.Percent] } < 50, 0, 1

#### Calculated

Calculate users' cumulative achievement across multiple grade items. E.g. Midterm Grade A1+A2+Q1+Q2 / Total Max. Points \* 100 = 73%

Text

Provide comments in the grade book that are not calculated in the final grade. E.g. "Course Evaluation Completed"

Figure 3 Brightspace grading system options for choosing a grade item type, including Numeric, Selectbox, Pass/Fail, Formula, Calculated, and Text.

### 6. Enter information about how your Grade Item is to be treated.

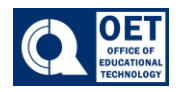

### How to add a grade column manually

| Properties       | Restrictions O       | bjectives  |        |  |
|------------------|----------------------|------------|--------|--|
| General          |                      |            |        |  |
| Type<br>Numeric  |                      |            |        |  |
| Name *           |                      |            |        |  |
|                  |                      |            |        |  |
| Short Name       |                      |            |        |  |
|                  |                      | Ø          |        |  |
| Category         |                      |            |        |  |
| None             | ~                    | [New Categ | ory]   |  |
| Show Desc        | cription             |            |        |  |
| Grading          |                      |            |        |  |
| Maximum Points * |                      |            |        |  |
| 10               | 0                    |            |        |  |
| Weight *         |                      |            |        |  |
| 10               | 0                    |            |        |  |
| Can Exceed       |                      |            |        |  |
| 0                |                      |            |        |  |
| Bonus            |                      |            |        |  |
| 0                |                      |            |        |  |
| _                |                      |            |        |  |
| Grade Scheme     | me (Queensborough Le | tter) 🗸    | Ø      |  |
|                  |                      |            | •      |  |
| Rubrics          |                      |            |        |  |
| Add Rubric       | ected                |            |        |  |
| Create Pubric    | in New Windowi       |            |        |  |
| [Create Rubric   | in New Windowj       |            |        |  |
| Display O        | ptions               |            |        |  |
| Show Disp        | lay Options          |            |        |  |
| Save and Close   | Save and New         | Save       | Cancel |  |
|                  |                      |            |        |  |

Figure 4 Screenshot of Brightspace properties and grading options.

- Name It's best to have the name match up with the associated assignment or syllabus item to avoid confusion
- Short name A shortened version that appears at the top of the grade column. For example: Homework 1 could be shortened to HW1
- Category Choose which category heading this grade item will fall under in your gradebook.

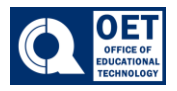

- Description This isn't necessary unless you have multiple instructors and want to clarify what this grade item is for
- Maximum points This is how many points the assignment is worth.
- Can Exceed Check this if you want to allow students to exceed the maximum points, for example with extra credit questions on a quiz
- Bonus Check this if the Grade Item is a bonus item that is not required, such as an extra credit assignment
- Exclude from final grade calculation Check this if you don't want the item to count toward the final grade
- Grade scheme Typically this will be set to the default scheme "percentage" unless you have created your own grade scheme in Brightspace
- Rubric Attach the Grade Item to a Rubric you have already created in Brightspace, or create one here
- Student View Determine what the students will see. Typically you would check "points grade" and "grade scheme color" only
- Managing View Determine what the instructor will see. Typically you would check "points grade" and "grade scheme color" only
- 7. Click Save and Close when you are finished